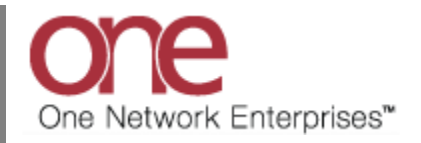

## Introduction

Various flags can be displayed for a Shipment and Movement that indicate certain status-type information. A Shipment can display a flag for being over-weight, over-dimension, contains hazardous items, or contains special instructions. Note – the over-dimension flag is only for a Shipment/Movement with LTL (i.e. Less Than Truck Load) or Parcel Equipment Types. A Movement can display a flag for being over-weight, over-dimension or contains hazardous items.

These flags are shown on the **Movement/Shipment Summary** screen under a **Flags** column. This column is shown if at least one Shipment or one Movement on the screen has a flag set.

## **Configuring the Flags Functionality**

1. Login to the One Network System.

 To set the "Overweight" flag on a Shipment, first navigate to Administration -> Equipment Settings and add an Equipment Setting for Equipment such as "Container". On the Equipment Settings Detail screen, set the "Max Weight" field to a certain value.

|                                                                                                    | <i>🔁</i> 🔖                                                                                                    |                                                                       |                        |                                                                                      |                                                                                                    |                                                                                                    |           |            |           |            |                    |      | CustomerATransM<br>Transportation Mana | lgr 🔥 .        | ?           | C |
|----------------------------------------------------------------------------------------------------|----------------------------------------------------------------------------------------------------|-----------------------------------------------------------------------|------------------------|--------------------------------------------------------------------------------------|----------------------------------------------------------------------------------------------------|----------------------------------------------------------------------------------------------------|-----------|------------|-----------|------------|--------------------|------|----------------------------------------|----------------|-------------|---|
| anning Transportation                                                                                                    | Schedulin                                                                                                    | g Financia                                                            | als Order              | Mgmt                                                                                 | Reports                                                                                                    | Contrac                                                                                                    | t Mgmt    | Yard Manag | ement     | Fleet Mgmt | Administration     | Тоо  | s                                      | by Ship        | oment No    |   |
|                                                                                                    |                                                                                                    |                                                                       |                        |                                                                                      |                                                                                                    |                                                                                                    |           |            |           |            | Profile            |      |                                        |                |             |   |
|                                                                                                    |                                                                                                    |                                                                       |                        |                                                                                      |                                                                                                    |                                                                                                    |           |            |           |            | Organization       |      |                                        |                |             |   |
|                                                                                                    |                                                                                                    |                                                                       |                        |                                                                                      |                                                                                                    |                                                                                                    |           |            |           |            | Ent Role Types     |      |                                        |                |             |   |
|                                                                                                    |                                                                                                    |                                                                       |                        |                                                                                      |                                                                                                    |                                                                                                    |           |            |           |            | Sites              |      |                                        |                |             |   |
|                                                                                                    |                                                                                                    |                                                                       |                        |                                                                                      |                                                                                                    |                                                                                                    |           |            |           |            | Users              |      |                                        |                |             |   |
|                                                                                                    |                                                                                                    |                                                                       |                        |                                                                                      |                                                                                                    |                                                                                                    |           |            |           |            | Roles              |      |                                        |                |             |   |
|                                                                                                    |                                                                                                    |                                                                       |                        |                                                                                      |                                                                                                    |                                                                                                    |           |            |           |            | Partners           | Þ    |                                        |                |             |   |
|                                                                                                    |                                                                                                    |                                                                       |                        |                                                                                      |                                                                                                    |                                                                                                    |           |            |           |            | Partner Sites      |      |                                        |                |             |   |
|                                                                                                    |                                                                                                    |                                                                       |                        |                                                                                      |                                                                                                    |                                                                                                    |           |            |           |            | Regions And La     | es   |                                        |                |             |   |
|                                                                                                    |                                                                                                    |                                                                       |                        |                                                                                      |                                                                                                    |                                                                                                    |           |            |           |            | Carrier Groups     |      |                                        |                |             |   |
|                                                                                                    |                                                                                                    |                                                                       |                        |                                                                                      |                                                                                                    |                                                                                                    |           |            |           |            | Transit Times      |      |                                        |                |             |   |
|                                                                                                    |                                                                                                    |                                                                       |                        |                                                                                      |                                                                                                    |                                                                                                    | _         |            |           | _          | Codes              | Þ    |                                        |                |             |   |
|                                                                                                    |                                                                                                    |                                                                       |                        |                                                                                      |                                                                                                    |                                                                                                    | Equ       | uinment S  | ettina    |            | Service Levels     |      |                                        |                |             |   |
|                                                                                                    |                                                                                                    |                                                                       |                        |                                                                                      |                                                                                                    |                                                                                                    | Lq        | alpinento  | e tung.   |            | Incompatibility Ru | les  |                                        |                |             |   |
|                                                                                                    |                                                                                                    |                                                                       |                        |                                                                                      |                                                                                                    |                                                                                                    |           |            |           |            | Equipment Settin   | ]S   |                                        |                |             |   |
|                                                                                                    |                                                                                                    |                                                                       |                        |                                                                                      |                                                                                                    |                                                                                                    |           |            |           |            | Moving Indexes     |      |                                        |                |             |   |
| me 🛛 🏠 🔶 (                                                                                                    | n                                                                                                    | Equipm                                                                | ent Setti              | inas D                                                                               | etail sci                                                                                                    | reen                                                                                                    | 1         |            | -         |            |                    |      | CustomerATransh                        | lgr 🔥 .        |             | ( |
| ne   🏦 🚖 '                                                                                                    | 🤣 🍂                                                                                                    | Equipm<br>for Con                                                     | ent Setti<br>tainer Ec | ings D<br>quipme                                                                     | etail sci<br>ent Typ                                                                                                    | reen                                                                                                    |           |            |           |            |                    |      | CustomerATrans&<br>Transportation Mana | lgr 🔧 .        | ?           | ( |
| anning Transportation                                                                                                    | Schert n                                                                                                    | Equipm<br>for Con                                                     | ent Setti<br>tainer Ec | ings D<br>quipme                                                                     | etail sci<br>ent Typ                                                                                                    | reen<br>ie                                                                                                    | Igmt      | Yard Manag | ement     | Fleet Mgmt | Administration     | Too  | CustomerATransM<br>Transportation Mana | lgr<br>ger 🔥 - | ment No     | ( |
| anning Transportation<br>prent Settings (Contrainer                                                                                                    | Scheel n.                                                                                                    | Equipm<br>for Con                                                     | ent Setti<br>tainer Ec | ings Do<br>quipme                                                                    | etail sci<br>ent Typ                                                                                                    | reen<br>ie                                                                                                    | )<br>Igmt | Yard Manaç | ement     | Fleet Mgmt | Administration     | Τοο  | CustomerATransM<br>Transportation Mana | lgr 🔥          | ment No     | ( |
| anning Transportation<br>prient Settings (CONTAINER<br>Equipment: Co<br>Transit Mode: TL                                                                                                    | Schedon,<br>R<br>ONTAINER                                                                                                    | Equipm<br>for Con                                                     | ent Setti<br>tainer Ec | ings D<br>quipme<br>Max                                                              | etail sci<br>ent Typ<br>x Weigh                                                                                                   | reen<br>ie<br>nt field                                                                                                    | lgmt      | Yard Manaç | ement     | Fleet Mgmt | Administration     | Τοο  | CustomerATransM<br>Transportation Mana | lgr 🔥 -        | ment No     | ( |
| anning Transportation<br>prient Settings R CONTAINER<br>Equipment: Co<br>Transit Mode: TL<br>Max Weight:                                                                                                    | Schedunk<br>Schedunk<br>MONTAINER                                                                                                    | Equipm<br>for Con                                                     | ent Setti<br>tainer Ec | ings D<br>quipme<br>Max                                                              | etail sci<br>ent Typ<br>x Weigh                                                                                                   | reen<br>e<br>nt field                                                                                                    | )<br>Igmt | Yard Manaç | ement     | Fleet Mgmt | Administration     | Too  | CustomerATransh<br>Transportation Mana | lgr 🔥          | erment No   | ( |
| anning Transportation<br>prient Settings R CONTAINER<br>Equipment: Cd<br>Transit Mode: TL<br>Max Weight:<br>Max Volume:                                                                                                    | Scheet III<br>Scheet IIII<br>R<br>ONTAINER<br>2000<br>4000                                                                                                    | Equipm<br>for Con<br>Pound ~<br>Cuft ~                                | ent Setti<br>tainer Ec | ings D<br>quipme<br>Max                                                              | etail sci<br>ent Typ<br>x Weigh<br>Shipping G<br>Shipping G                                                                       | reen<br>e<br>nt field<br>Unit Weigt<br>Unit Lengt                                                                                    | )<br>igmt | Yard Manaç | ement     | Fleet Mgmt | Administration     | Too  | CustomerATransA<br>Transportation Mana | lgr 🔥          | erment No   | ( |
| anning Transportation<br>pment Settings (CONTAINER<br>Equipment: CC<br>Transit Mode: TL<br>Max Weight:<br>Max Volume:<br>Quantity;                                                                                                    | Scheelin<br>Scheelin<br>ONTAINER<br>2000<br>4000                                                                                                    | Equipm<br>for Con<br>Pound ~<br>Cuft ~                                | ent Setti<br>tainer Ec | ings Da<br>quipme<br>Max                                                             | etail sci<br>ent Typ<br>x Weigh<br>Shipping t<br>Shipping t                                                                       | reen<br>ie<br>ht field<br>Unit Weigh<br>Unit Lengt<br>i Unit Widt                                                                    | lgmt      | Yard Manaç | ement     | Fleet Mgmt | Administration     | Τοο  | CustomerATransA<br>Transportation Mana | tgr 🔥 -        | rment No    | ( |
| Anning Transportation<br>pment Settings R CONTAINER<br>Equipment: CC<br>Transit Mode: TC<br>Max Weight:<br>Max Volume:<br>Quantity:<br>Max Consol Weight:<br>Hay Consol Weight:                                                               | Container<br>2000<br>4000                                                                                                    | Equipm<br>for Con<br>Pound v<br>Cuft v<br>Pound v                     | ent Setti<br>tainer Ec | ings D<br>quipme<br>Max                                                              | etail sci<br>ent Typ<br>k Weigh<br>Shipping t<br>Shipping<br>Shipping                                                             | reen<br>ie<br>ht field<br>Unit Weigh<br>Unit Lengt<br>Unit Lengt<br>Unit Heigh                                                       | Igmt      | Yard Manaç | ement     | Fleet Mgmt | Administration     | Too  | CustomerATransA<br>Transportation Mana | lgr 🔥          | ment No     | ( |
| anning Transportation<br>pment Settings (CONTAINER<br>Equipment: CC<br>Transit Mode: TC<br>Max Weight:<br>Max Volume:<br>Quantity:<br>Max Consol Weight:<br>Max Consol Weight:<br>Threshold Weinht:                                           | Container<br>2000<br>4000<br>2000<br>1400                                                                                                    | Equipm<br>for Con<br>Cuft v<br>Pound v<br>Cuft v<br>Cuft v            | ent Setti<br>tainer Ec | ings Da<br>quipma<br>Max                                                             | etail sci<br>ent Typ<br>x Weigł<br>Shipping t<br>Shipping<br>Shipping<br>Shipping                                                 | reen<br>e<br>nt field<br>Unit Weigh<br>Unit Lengt<br>u Unit Widt<br>Unit Heigh<br>g Unit Girt                                        | Igmt      | Yard Manag | ement     | Fleet Mgmt | Administration     | Τοο  | CustomerATransA<br>Transportation Mana | fgr 🔥          | ment No     | ( |
| anning Transportation<br>pment Settings R CONTAINER<br>Equipment: C<br>Transit Mode: T<br>Max Weight:<br>Max Volume:<br>Quantity:<br>Max Consol Weight:<br>Threshold Weight:<br>Threshold Weight:                                             | CONTAINER<br>2000<br>4000<br>4000<br>14000<br>3000                                                                                                    | Equipm<br>for Con<br>Cuft •<br>Pound •<br>Cuft •<br>Pound •<br>Cuft • | ent Setti<br>tainer Ec | ings Da<br>quipma<br>Max                                                             | etail sci<br>ent Typ<br>shipping t<br>Shipping<br>Shipping<br>Shipping<br>Jnit Girth I<br>Break Pi                                | reen<br>je<br>Unit field<br>Unit Weigh<br>Unit Lengt<br>Unit Heigh<br>g Unit Girt<br>Plus Lengt<br>Ik Disable                        | Igmt      | Yard Manag | ement     | Fleet Mgmt | Administration     | Tool | CustomerATransA<br>Transportation Mana | igr 🔥 -        | • ?         | ( |
| anning Transportation<br>pment Setting: ** CONTAINER<br>Equipment: •<br>Transit Mode: TL<br>Max Weight:<br>Max Consol Volume:<br>Threshold Volume:<br>Threshold Volume:<br>Max Stops:                                                         | Contrainer<br>2000<br>4000<br>1400<br>3000                                                                                                    | Pound v<br>Cuft v<br>Pound v<br>Cuft v<br>Pound v<br>Cuft v<br>Cuft v | ent Setti<br>tainer Ec | ings Da<br>quipme<br>Max                                                             | etail sci<br>ent Typ<br>k Weigh<br>Shipping I<br>Shipping<br>Shipping<br>Shipping<br>Shipping<br>Shipping<br>Shipping<br>Shipping | reen<br>ie<br>Dnit field<br>Unit Lengt<br>Unit Lengt<br>Unit Lengt<br>Unit Girk<br>Plus Lengt<br>Ik Disable                          | igmt      | Yard Manag | ement     | Fleet Mgmt | Administration     | Τοο  | CustomerATransL<br>Transportation Mana | igr 🔥 -        | arment No   | ( |
| anning Transportation<br>prent Setting ** CONTAINER<br>Equipment: C<br>Transit Mode: T<br>Max Wolyme:<br>Quantity:<br>Max Consol Volume:<br>Threshold Weight:<br>Threshold Volume:<br>Max Stops:<br>Compatible Equipments:                    | Container<br>2000<br>4000<br>1400<br>3000                                                                                                    | Pound v<br>Cuft v<br>Pound v<br>Cuft v<br>Pound v<br>Cuft v           | ent Setti<br>tainer Ec | ings D<br>quipme<br>Max                                                              | etail scr<br>ent Typ<br>shipping (<br>Shipping (<br>Shipping<br>Shipping<br>shipping<br>Break Bu<br>Break Bu                      | reen<br>e<br>unt field<br>Unit Weigh<br>Unit Lengt<br>Unit Heigh<br>g Unit Girt<br>Plus Lengt<br>Ik Disable<br>me Qua                | igmt      | Yard Manaç | ement     | Fleet Mgmt | Administration     | Τοο  | CustomerATransh<br>Transportation Mana | Igr 🔥          | arment No   | ٢ |
| anning Transportation<br>pment Setting: ** CONTAINER<br>Equipment: O<br>Transit Mode: T<br>Max Weight:<br>Max Volume:<br>Quantity:<br>Max Consol Weight:<br>Threshold Weight:<br>Threshold Volume:<br>Max Stops:<br>Compatible Equipments:    | Contrainer<br>Contrainer<br>2000<br>4000<br>1400<br>3000<br>Contrainer<br>2000<br>4000<br>1400<br>3000<br>No data fourd                                                                                                    | Pound v<br>Cuft v<br>Pound v<br>Cuft v<br>Pound v<br>Cuft v           | ent Setti<br>tainer Ec | ings Di<br>quipme<br>Max                                                             | etail scr<br>ent Typ<br>k Weigh<br>Shipping U<br>Shipping<br>Shipping<br>Shipping<br>Break Bu<br>Break Bu                         | reen<br>e<br>unt field<br>unit Veigh<br>unit Lengt<br>unit Vidt<br>Unit Heigh<br>g Unit Girt<br>Plus Lengt<br>Ik Disable<br>me Qua   | igmt      | Yard Manaç | ement     | Fleet Mgmt | Administration     | Τοο  | CustomerATransl<br>Transportation Mana | figr<br>ger    | ment No     | ( |
| anning Transportation<br>pment Setting: ** CONTAINER<br>Equipment: O<br>Transit Mode: T<br>Max Weight:<br>Max Volume:<br>Quantity:<br>Max Consol Volume:<br>Threshold Weight:<br>Threshold Volume:<br>Max Stops:<br>Compatible Equipments:    | Container     Container     Container     Container     Container     Container     Container     Container     Container     Container     Container     Container     Container     Container     Container     Container  | Pound v<br>Cuft v<br>Pound v<br>Cuft v<br>Pound v<br>Cuft v           | ent Setti<br>tainer Ec | ings Du<br>quipme<br>Max<br>s<br>s<br>s<br>s<br>s<br>s<br>s<br>s<br>s<br>s<br>t<br>s | etail scr<br>ent Typ<br>k Weigh<br>Shipping U<br>Shipping<br>Shipping<br>Shipping<br>Break Bu<br>Break Bu                         | reen<br>e<br>unt field<br>unit Veigt<br>unit Lengt<br>u Unit Widt<br>Unit Heigt<br>g Unit Girt<br>Plus Lengt<br>Ik Disable<br>me Qua | intity    | Yard Manaç | ement v i | Fleet Mgmt | Administration     | Tool | CustomerATransl<br>Transportation Mana | Igr<br>ger     | Contract No |   |
| anning Transportation pment Setting: ** CONTAINER Equipment: C Transit Mode: T Max Weight: Max Volume: Quantity: Max Consol Volume: Threshold Weight: Threshold Weight: Threshold Weight: Chreshold Volume: Max Stops: Compatible Equipments: | Contrainer     Contrainer     Contrainer     Contrainer     Contrainer     Contrainer     Contrainer     Contrainer     Contrainer     Contrainer     Contrainer     Contrainer     Contrainer     Contrainer     Contrainer | Pound v<br>Cuft v<br>Pound v<br>Cuft v<br>Pound v<br>Cuft v<br>Cuft v | ent Setti<br>tainer Ec | ings Du<br>quipme<br>Max<br>s<br>s<br>s<br>s<br>s<br>s                               | etail scr<br>ent Typ<br>k Weigh<br>Shipping U<br>Shipping<br>Shipping<br>Shipping<br>Break Bu<br>Max Volur                        | reen<br>e<br>Unit field<br>Unit Lengt<br>Unit Lengt<br>Unit Heigh<br>g Unit Girt<br>Plus Lengt<br>Ik Disable<br>me Qua               | igant     | Yard Manaç | ement     | Fleet Mgmt | Administration     | Tool | CustomerATranst<br>Transportation Mana | Igr 🔸 by Ship  | orment No   |   |

3. Navigate to Transportation → Awaiting and create or locate a single-shipment movement with the Equipment whose Equipment Setting was created in the step directly above.

| Equi     | ipment Settings 🛞 🛛 C   | ONTAINER 🗷 Awa      | iting 🗷    |                                                    |                                                      |                |                     |                                                                  |                                                                    |                                               |                    |      |
|----------|-------------------------|---------------------|------------|----------------------------------------------------|------------------------------------------------------|----------------|---------------------|------------------------------------------------------------------|--------------------------------------------------------------------|-----------------------------------------------|--------------------|------|
| <b>_</b> | Filters (edit): [Re     | trieve For: Last 30 | Days][Ship | oment: GHTestShip*]                                |                                                      |                |                     |                                                                  |                                                                    |                                               | Eq/<br>Stops/      | Ship |
|          | Movement<br>GHTestMove1 | Shipment            | Flags      | Shipper<br>CustomerA-Austin DC<br>Austin, TX 78741 | Consignee<br>CustomerA-Dallas DC<br>Dallas, TX 75244 | Links<br>H T P | Carrier<br>CarrierC | Pickup<br>Aug 26, 2013 2:21<br>PM - 2:21 PM CDT<br>Appt Required | Delivery<br>Aug 26, 2013 2:21<br>PM - 2:21 PM CDT<br>Appt Required | Status Reason<br>Awaiting/<br>Ready To Tender | Size<br>CONTAINER  | Grou |
|          | M-GHTestShip5           | GHTestShip5         | <b>*</b> + | CustomerA-Austin DC<br>Austin, TX 78741            | CustomerA-Dallas DC<br>Dallas, TX 75244              | НТР            |                     | Aug 26, 2013 3:45<br>PM - 3:45 PM CDT<br>Appt Required           | Aug 26, 2013 3:45<br>PM - 3:45 PM CDT<br>Appt Required             | Awaiting/<br>No Carriers in Tender<br>Plan    | CONTAINER_40_FT    |      |
|          | M-GHTestShip11          | GHTestShip11        |            | CustomerA-Austin DC<br>Austin, TX 78741            | CustomerA-Dallas DC<br>Dallas, TX 75244              | НТР            | CarrierC            | Aug 28, 2013 9:53<br>AM - 9:53 AM CDT<br>Appt Required           | Aug 29, 2013 9:53<br>AM - 9:53 AM CDT<br>Appt Required             | Awaiting/<br>Ready To Tender                  | CONTAINER_40_FT_HC |      |
|          | M-GHTestShip12          | GHTestShip12        |            | CustomerA-Austin DC<br>Austin, TX 78741            | CustomerA-Dallas DC<br>Dallas, TX 75244              | НТР            | CarrierC            | Aug 26, 2013 2:21<br>PM - 2:21 PM CDT<br>Appt Required           | Aug 26, 2013 2:21<br>PM - 2:21 PM CDT<br>Appt Required             | Awaiting/<br>Ready To Tender                  | CONTAINER          | 111  |
|          |                         |                     |            |                                                    |                                                      |                |                     | Shipment w                                                       | ith Container                                                      | Equipment                                     |                    |      |

4. Select the Shipment Number hyperlink to display the **Shipment Details** screen.

|                | Chienent      | 51    | Chinese                                 | Constance                               | Unive | Generation | Distance                                               | Dellisere                                              | Chattan Danasa                             | Eq/<br>Stops/      | Ship |
|----------------|---------------|-------|-----------------------------------------|-----------------------------------------|-------|------------|--------------------------------------------------------|--------------------------------------------------------|--------------------------------------------|--------------------|------|
| GHTestMove1    | Snipment<br>▶ | riags | CustomerA-Austin DC<br>Austin, TX 78741 | CustomerA-Dallas DC<br>Dallas, TX 75244 | HTP   | CarrierC   | Aug 26, 2013 2:21<br>PM - 2:21 PM CDT<br>Appt Required | Aug 26, 2013 2:21<br>PM - 2:21 PM CDT<br>Appt Required | Awaiting/<br>Ready To Tender               | CONTAINER          | Grou |
| M-GHTestShip5  | GHTestShip5   | ÷.    | CustomerA-Austin DC<br>Austin, TX 78741 | CustomerA-Dallas DC<br>Dallas, TX 75244 | НТР   |            | Aug 26, 2013 3:45<br>PM - 3:45 PM CDT<br>Appt Required | Aug 26, 2013 3:45<br>PM - 3:45 PM CDT<br>Appt Required | Awaiting/<br>No Carriers in Tender<br>Plan | CONTAINER_40_FT    |      |
| M-GHTestShip11 | GHTestShip11  |       | CustomerA-Austin DC<br>Austin, TX 78741 | CustomerA-Dallas DC<br>Dallas, TX 75244 | НТР   | CarrierC   | Aug 28, 2013 9:53<br>AM - 9:53 AM CDT<br>Appt Required | Aug 29, 2013 9:53<br>AM - 9:53 AM CDT<br>Appt Required | Awaiting/<br>Ready To Tender               | CONTAINER_40_FT_HC |      |
| M-GHTestShip12 | GHTestShip12  |       | CustomerA-Austin DC<br>Austin, TX 78741 | CustomerA-Dallas DC<br>Dallas, TX 75244 | НТР   | CarrierC   | Aug 26, 2013 2:21<br>PM - 2:21 PM CDT                  | Aug 26, 2013 2:21<br>PM - 2:21 PM CDT                  | Awaiting/<br>Ready To Tender               | CONTAINER          | 111  |

5. On the **Shipment Details** screen, select the "Content" tab and set the Shipment Line weight so it exceeds the "Max Weight" specified on the Equipment Setting.

| one                                                                             | Contont to b         |                                                                   | Shipment Details        | screen                                         |                     | Custo<br>Trans       | portation Manager | • 🕐 🎯      |
|---------------------------------------------------------------------------------|----------------------|-------------------------------------------------------------------|-------------------------|------------------------------------------------|---------------------|----------------------|-------------------|------------|
| Planning Transporta                                                             | Content tab          | nancials Order Mgmt                                               | ports Contract Mgmt Yar | d Management                                   | Fleet Mgmt Administ | ration Tools         | by Shi            | oment No 👂 |
| Equipment Settings 🛎 🛛 C                                                        | AINER 🗷 Awaiting 🗷 S | hipment - GHTestShip12 🗷 📕                                        |                         |                                                |                     |                      |                   |            |
| Header Content                                                                  | Codes Ot             | her Info Schedule Carr                                            | rier Tracking Docu      | ments                                          |                     |                      |                   |            |
| Weight:     10       Tariff Weight:     Scale Weight:       Over Weight:     10 | 00 Pound v Comp      | ute Volume: 1<br>L x W x H:<br>Declared Value:<br>Over Dimension: | 500 Cuft V Compute      | Hazardous?:<br>* Number:<br>* PSN:<br>* Class: | Contact Info)       | ] 21<br>] 21<br>] 21 |                   |            |
| Line No 🦪 Content                                                               | 🖉 Descri             | ption 🥖 Shipped Qty                                               | 🍠 Requested Qty         | 🍠 Volume                                       | <i>∮</i> L x W x H  | 🝠 Weight             | 🝠 Order No        | 🖉 FAK 🖉    |
| SHTestSH Apples                                                                 |                      | 1 Pallet/10 Case                                                  | 1 Pallet/10 Case        | 1,500 Cuft                                     |                     | 1000 Pound           | ~                 |            |
| Totals                                                                          |                      | 1 Pallet/10 Case                                                  | 1 Pallet/10 Case        | 1,500 Cuft                                     |                     | 1,000 Pound          |                   |            |
| O Add Line                                                                      |                      |                                                                   |                         | Shipment                                       | Line weight         |                      |                   |            |
| •                                                                               |                      |                                                                   | III                     |                                                |                     |                      |                   |            |
|                                                                                 |                      |                                                                   |                         |                                                |                     | [                    | Actions • Save    | Next       |

 Locate the shipment on the Shipment Summary screen. In the "Flags" column, there will be a flag for "Overweight" – the user can mouse over the flag to see its name. There is also a checkbox on the Shipment Header that will be automatically checked and is read-only for Over Weight.

| ihipment    | Flags      | Shipper                                 | Consignee                                                                                                    |                                                                                                    |                                                                                                    |                                                                                                    |                                                                                                    |                                                                                                    |                                                                                                    |                                                                                                    |
|-------------|------------|-----------------------------------------|----------------------------------------------------------------------------------------------------|----------------------------------------------------------------------------------------------------|----------------------------------------------------------------------------------------------------|----------------------------------------------------------------------------------------------------|----------------------------------------------------------------------------------------------------|----------------------------------------------------------------------------------------------------|----------------------------------------------------------------------------------------------------|----------------------------------------------------------------------------------------------------|
| mpment      | riuga      | ompper                                  |                                                                                                    | Links                                                                                                    | Carrier                                                                                                    | Pickup                                                                                                    | Delivery                                                                                                    | Status Reason                                                                                                    | Stops/                                                                                                    | Ship                                                                                                    |
|             |            | CustomerA-Austin DC<br>Austin, TX 78741 | CustomerA-Dallas DC<br>Dallas, TX 75244                                                                                       | НТР                                                                                                    | CarrierC                                                                                                    | Aug 26, 2013 2:21<br>PM - 2:21 PM CDT<br>Appt Required                                                                                                    | Aug 26, 2013 2:21<br>PM - 2:21 PM CDT<br>Appt Required                                                                                                    | Awaiting/<br>Ready To Tender                                                                                                    | CONTAINER                                                                                                    | arou                                                                                                    |
| HTestShip5  | ÷ •        | CustomerA-Austin DC<br>Austin, TX 78741 | CustomerA-Dallas DC<br>Dallas, TX 75244                                                                                       | НТР                                                                                                    |                                                                                                    | Aug 26, 2013 3:45<br>PM - 3:45 PM CDT<br>Appt Required                                                                                                    | Aug 26, 2013 3:45<br>PM - 3:45 PM CDT<br>Appt Required                                                                                                    | Awaiting/<br>No Carriers in Tender<br>Plan                                                                                                    | CONTAINER_40_FT                                                                                                    |                                                                                                    |
| HTestShip11 |            | CustomerA-Austin DC<br>Austin, TX 78741 | CustomerA-Dallas DC<br>Dallas, TX 75244                                                                                       | НТР                                                                                                    | CarrierC                                                                                                    | Aug 28, 2013 9:53<br>AM - 9:53 AM CDT<br>Appt Required                                                                                                    | Aug 29, 2013 9:53<br>AM - 9:53 AM CDT<br>Appt Required                                                                                                    | Awaiting/<br>Ready To Tender                                                                                                    | CONTAINER_40_FT_HC                                                                                                    |                                                                                                    |
| HTestShip12 | R          | CustomerA-Austin DC<br>Austin, TX 78741 | CustomerA-Dallas DC<br>Dallas, TX 75244                                                                                       | НТР                                                                                                    | CarrierC                                                                                                    | Aug 26, 2013 2:21<br>PM - 2:21 PM CDT<br>Appt Required                                                                                                    | Aug 26, 2013 2:21<br>PM - 2:21 PM CDT<br>Appt Required                                                                                                    | Awaiting/<br>Ready To Tender                                                                                                    | CONTAINER                                                                                                    | 111                                                                                                    |
| iH<br>iH    | TestShip11 | TestShip11<br>TestShip12 *              | TestShip11 CustomerA-Austin DC<br>Austin, TX 78741<br>TestShip12 + CustomerA-Austin DC<br>Austin, TX 78741<br>Overweight flag | TestShip11 CustomerA-Austin DC CustomerA-Dallas DC Dallas, TX 75244 CustomerA-Austin DC CustomerA-Dallas DC Dallas, TX 75244 TestShip12 * CustomerA-Austin DC CustomerA-Dallas DC Dallas, TX 75244 Overweight flag | TestShip11     CustomerA-Austin DC<br>Austin, TX 78741     Dallas, TX 75244       TestShip12     *     CustomerA-Austin DC<br>Austin, TX 78741     CustomerA-Dallas DC<br>Dallas, TX 75244     H T P<br>Dallas, TX 75244       TestShip12     *     CustomerA-Austin DC<br>Austin, TX 78741     CustomerA-Dallas DC<br>Dallas, TX 75244     H T P       Overweight flag | TestShip11     CustomerA-Austin DC<br>Austin, TX 78741     Dallas, TX 75244     H T P     CarrierC       TestShip12     *     CustomerA-Austin DC<br>Austin, TX 78741     CustomerA-Dallas DC<br>Dallas, TX 75244     H T P     CarrierC       Verweight flag     Overweight flag | TestShip11     CustomerA-Austin DC<br>Austin, TX 78741     Dallas, TX 75244     H T P     CarrierC<br>Austin, TX 78741     Aug 26, 2013 9:51<br>Dallas, TX 75244       TestShip12     *     CustomerA-Austin DC<br>Austin, TX 78741     CustomerA-Dallas DC<br>Dallas, TX 75244     H T P     CarrierC<br>Aug 26, 2013 2:21<br>PM - 2:21 PM CDT<br>Appt Required       Overweight flag     Overweight flag | TestShip11     CustomerA-Austin DC<br>Austin, TX 78741     CustomerA-Dallas DC<br>Dallas, TX 78741     H T P     CarrierC<br>Aug 28, 2013 9:53 AM CDT<br>Aug 28, 2013 9:53 AM CDT<br>Appt Required       TestShip12     *     CustomerA-Austin DC<br>Austin, TX 78741     CustomerA-Dallas DC<br>Dallas, TX 75244     H T P     CarrierC<br>Aug 28, 2013 9:53 AM CDT<br>Appt Required       *     CustomerA-Austin DC<br>Austin, TX 78741     CustomerA-Dallas DC<br>Dallas, TX 75244     H T P     CarrierC<br>Aug 26, 2013 2:21<br>PM - 2:21 PM CDT<br>Appt Required       *     Overweight flag | TestShip11     Austin, TX 78741     Dallas, TX 75244     HTP     Carriers in Tender<br>Appt Required     PA     Pa     Pa | Austin, TX 757-1     Dallas, TX 75244     HTP     CarrierC     Appt Required     Appt Required |

7. To set the "Over Dimension" flag on a Shipment, first navigate to Administration -> Equipment Settings and add an Equipment Setting for an LTL Equipment such as "LTL Reefer" (Note – Equipment must be LTL or Parcel). On the Equipment Settings Detail screen, set the "Shipping Unit Length", "Shipping Unit Width" and "Shipping Unit Height" field ranges to certain values. Note – the over dimension flag will be set if any of the shipment header or line's length, width or height are outside of the equipment settings length, width or height.

| one   🏦 🚖                      | 🤹 🛛         | Equipment<br>LTL Reefer | Setting Details screen for<br>Equipment Type |             |        |           |     |            |          |        | CustomerAT<br>Transportation | ransMgr<br>Manager | \$₀.     | ?      | ٢     |
|--------------------------------|-------------|-------------------------|----------------------------------------------|-------------|--------|-----------|-----|------------|----------|--------|------------------------------|--------------------|----------|--------|-------|
| Planning Transportation        | Set at      |                         |                                              | Igmt        | Yard M | lanagemen | t   | Fleet Mgmt | Administ | ration | Tools                        |                    | by Shipm | ent No | Q     |
| Equipment Settings 🗵 LTL_REEFE |             | AINER 🙁 Awaiting        | ×                                            |             |        |           |     |            |          |        |                              |                    |          |        |       |
| Equipment:                     | LTL_REEFER  |                         | Yard Enabled                                 | ?: 🔳        |        |           |     |            |          |        |                              |                    |          |        |       |
| Transit Mode:                  | LTL         |                         | Spee                                         | 1:          |        | Mile      | ~ / | Hour       |          |        |                              |                    |          |        |       |
| Max Weight:                    |             | ~                       | Shipping Unit Weigh                          | t:          | 10     | 2         | 20  | Pound N    |          |        |                              |                    |          |        |       |
| Max Volume:                    |             | ~                       | Shipping Unit Lengt                          |             | 2      |           | 3   | Foot       |          | Sh     | ipping Unit f                | ields              |          |        |       |
| Quantity:                      |             | ~                       | Shipping Unit Widt                           | 1:          | 2      |           | 3   | Foot 🔹     |          |        |                              |                    |          |        |       |
| Max Consol Weight:             |             | ~                       | Shipping Unit Heigh                          | t:          | 2 ·    |           | 3   | Foot       |          |        |                              |                    |          |        |       |
| Max Consol Volume:             |             | ~                       | Shipping Unit Girt                           | 1:          | 2 ·    |           | 3   | Foot       |          |        |                              |                    |          |        |       |
| Threshold Weight:              |             | ×                       | Shipping Unit Girth Plus Lengt               | 1:          | 2 ·    |           | 3   | Foot       |          |        |                              |                    |          |        |       |
| Threshold Volume:              |             | ×                       | Break Bulk Disable                           | <b>i:</b> 🔲 |        |           |     |            |          |        |                              |                    |          |        |       |
| Max Stops:                     |             |                         |                                              |             |        |           |     |            |          |        |                              |                    |          |        |       |
| Compatible Equipments:         | 🥜 Equi      | pment                   | Max Weight Max Volume Qua                    | ntity       | Com    | patibles  |     |            |          |        |                              |                    |          |        |       |
|                                | No data fou | nd                      |                                              |             |        |           |     |            |          |        |                              |                    |          |        |       |
|                                |             |                         |                                              |             |        |           |     | 🔾 Add      |          |        |                              |                    |          |        |       |
|                                |             |                         |                                              |             |        |           |     |            |          |        |                              |                    |          |        |       |
|                                |             |                         |                                              |             |        |           |     |            |          |        |                              |                    |          |        |       |
|                                |             |                         |                                              |             |        |           |     |            |          |        |                              |                    |          | Save   | Close |

- 8. Navigate to Transportation  $\rightarrow$  Awaiting and create or locate a single-shipment movement with the Equipment whose Equipment Setting was created in the step directly above.
- 9. Select the Shipment Number hyperlink to display the **Shipment Details** screen.

10. On the **Shipment Details** screen, select the "Content" tab and set the Shipment Line Length, Width or Height so any of these values are outside of the Equipment settings length, width or height. Press the **Save** button to save this information.

| one                                                | 1                        | 🤣 🔖 🖕         | Shipme              | nt Details s                                       | screen  | 1                 |                                        |                           |               | Cus<br>Tra  | stomerATransMgr<br>nsportation Manager | \$₀.       | ?     | ٢          |
|----------------------------------------------------|--------------------------|---------------|---------------------|----------------------------------------------------|---------|-------------------|----------------------------------------|---------------------------|---------------|-------------|----------------------------------------|------------|-------|------------|
| Planning 1                                         | Fransportation           | Schedulir Fi  | inancials           | Order Mgmt                                         | Reports | Contract Mgmt     | Yard Manageme                          | nt Fleet Mgm              | t Administrat | ion Tools   |                                        | by Shipmer | nt No | P          |
| Awaiting 🗵 Sh                                      | ipment - GHTestS         | ship13 🖲 🧮    |                     |                                                    |         |                   |                                        |                           |               |             |                                        |            |       |            |
| Header                                             | Content                  | Codes Othe    | er Info             | Schedule                                           | Carrier | Tracking          | Documents                              |                           |               |             |                                        |            |       |            |
| Weigl<br>Tariff Weigl<br>Scale Weigl<br>Over Weigl | ht: 1500  <br>ht:<br>ht: | Pound 👻 Compu | ite<br>Decl<br>Over | Volume:<br>L x W x H:<br>ared Value:<br>Dimension: | 1500 C  | uft v Con<br>Foot | npute Hazardou<br>Numb<br>* P<br>* Cla | s?:  (Contact er: SN: SS: | Info)         | i<br>i      |                                        |            |       |            |
| Shipment Line                                      | es [1]                   |               |                     |                                                    |         |                   |                                        |                           |               |             |                                        |            |       |            |
| Line No                                            | 🥜 Content                | 🖉 Descrip     | otion 🤞             | Shipped Qty                                        |         | Requested Qty     | 🖋 Volume                               | <i>9</i> L>               | W × H         | 🝠 Weight    | 🖋 Order N                              | • 6        | 🗲 FAK | Ø No<br>It |
| GHTestSh                                           | Apples                   |               | 1                   | Pallet/10 Case                                     |         | 1 Pallet/10 Case  | 1,500 Cuf                              | 5                         | 3 3 Foot 🕶    | 1,500 Pound |                                        |            |       |            |
| Totals                                             |                          |               | 1                   | Pallet/10 Case                                     | :       | 1 Pallet/10 Case  | 1,500 Cuft                             | 1                         |               | 1,500 Pound |                                        |            |       |            |
| 🕜 Add Line                                         | 8                        |               |                     |                                                    |         | Shipmer           | nt Line L x W :                        | H                         |               |             |                                        |            |       |            |
| •                                                  |                          |               |                     |                                                    |         | m                 |                                        |                           |               |             |                                        |            |       | Þ          |
|                                                    |                          |               |                     |                                                    |         |                   |                                        |                           |               |             | Actions •                              | Save       | Nex   | t          |

11. Locate the shipment on the Shipment Summary screen. In the "Flags" column, there will be a flag for "Overdimension" – the user can mouse over the flag to see its name. There is also a checkbox on the Shipment Header that will be automatically checked and is read-only for Over Dimension.

| (    | one   🏦                 | 🚖 🥏 💺                   |               |                                         |                                         |          |           |                                                        | Cu<br>Tr                                               | stomerATransMgr                            | • ?                    | ٢        |
|------|-------------------------|-------------------------|---------------|-----------------------------------------|-----------------------------------------|----------|-----------|--------------------------------------------------------|--------------------------------------------------------|--------------------------------------------|------------------------|----------|
| Р    | lanning Transport       | ation Scheduling        | Financials    | Order Mgmt Report                       | s Contract Mgmt Ya                      | rd Manag | jement Fl | eet Mgmt 🛛 Admini                                      | stration Tools                                         | by :                                       | Shipment No            | P        |
| Aw   | vaiting 🖲 Shipment - GH | (TestShip 13 🛞          |               |                                         |                                         |          |           |                                                        |                                                        |                                            |                        |          |
| 4    | Filters (edit): [Retrie | eve For: Last 30 Days][ | Shipment: GH1 | [estShip*]                              |                                         |          |           |                                                        |                                                        |                                            |                        |          |
|      | Movement                | Shipment                | Flags         | Shipper                                 | Consignee                               | Links    | Carrier   | Pickup                                                 | Delivery                                               | Status Reason                              | Ship With<br>Group Ref | Static   |
|      | GHTestMove1             | •                       |               | CustomerA-Austin DC<br>Austin, TX 78741 | CustomerA-Dallas DC<br>Dallas, TX 75244 | НТР      | CarrierC  | Aug 26, 2013 2:21<br>PM - 2:21 PM CDT<br>Appt Required | Aug 26, 2013 2:21<br>PM - 2:21 PM CDT<br>Appt Required | Awaiting/<br>Ready To Tender               |                        |          |
|      | M-GHTestShip5           | GHTestShip5             | **            | CustomerA-Austin DC<br>Austin, TX 78741 | CustomerA-Dallas DC<br>Dallas, TX 75244 | НТР      |           | Aug 26, 2013 3:45<br>PM - 3:45 PM CDT<br>Appt Required | Aug 26, 2013 3:45<br>PM - 3:45 PM CDT<br>Appt Required | Awaiting/<br>No Carriers in Tender<br>Plan |                        |          |
|      | M-GHTestShip11          | GHTestShip11            |               | CustomerA-Austin DC<br>Austin, TX 78741 | CustomerA-Dallas DC<br>Dallas, TX 75244 | НТР      | CarrierC  | Aug 28, 2013 9:53<br>AM - 9:53 AM CDT<br>Appt Required | Aug 29, 2013 9:53<br>AM - 9:53 AM CDT<br>Appt Required | Awaiting/<br>Ready To Tender               |                        |          |
| [[]] | M-GHTestShip12          | GHTestShip12            | +             | CustomerA-Austin DC<br>Austin, TX 78741 | CustomerA-Dallas DC<br>Dallas, TX 75244 | НТР      | CarrierC  | Aug 26, 2013 2:21<br>PM - 2:21 PM CDT<br>Appt Required | Aug 26, 2013 2:21<br>PM - 2:21 PM CDT<br>Appt Required | Awaiting/<br>Ready To Tender               | 111                    |          |
|      | M-GHTestShip13          | GHTestShip13            | Ĩ             | CustomerA-Austin DC<br>Austin, TX 78741 | CustomerA-Dallas DC<br>Dallas, TX 75244 | НТР      | CarrierC  | Aug 26, 2013 2:21<br>PM - 2:21 PM CDT<br>Appt Required | Aug 26, 2013 2:21<br>PM - 2:21 PM CDT<br>Appt Required | Awaiting/<br>Ready To Tender               | 111                    |          |
|      | M-GHTestShip14          | GHTestShip14            | ŧ             | Overdimension                           | flag                                    | НТР      |           | Aug 26, 2013 2:21<br>PM - 2:21 PM CDT<br>Appt Required | Aug 26, 2013 2:21<br>PM - 2:21 PM CDT<br>Appt Required | Awaiting/<br>No Carriers in Tender<br>Plan | 111                    |          |
| •    |                         | m                       |               |                                         |                                         |          |           |                                                        |                                                        |                                            |                        | 4        |
| v    | /iewing 1-6 of 6        |                         |               |                                         |                                         |          |           |                                                        | Export to CSV                                          |                                            |                        | ctions 🔻 |

12. To set the "Hazardous" flag on a Shipment, create or locate a single-shipment movement.

13. Select the Shipment Number hyperlink to display the **Shipment Details** screen and select the "Content" tab.

14. Select the "Hazardous" checkbox field in the Shipment Header and then select the "(Contact Info)" link next to the Hazardous checkbox and fill in the contact information. Enter information in the related fields located under the "Hazardous" checkbox - enter a Hazmat number in the "Number" field, enter a Proper Shipping Name (i.e. PSN) number in the "PSN" field and enter a Hazard class in the "Class" field. Press the Save button to save this information.

| C            | ne                        |               | 🚖 💋 💺                              |                                   |                                 |                                   |                      |                  | CustomerATransMgr<br>Transportation Manager | . 💿 🎯    |
|--------------|---------------------------|---------------|------------------------------------|-----------------------------------|---------------------------------|-----------------------------------|----------------------|------------------|---------------------------------------------|----------|
| Pla<br>Await | nning 1<br>ng 🖲 Sh        | Franspor      | tation Schedulin<br>iHTestShip13 🗵 | g Financials C                    | rder Mgmt Reports Co            | ontract Mgmt 🛛 Yard Manag         | ement Fle            | azardous checkbo | by Ship                                     | oment No |
| Head         | er                        | Content       | Codes                              | Other Info So                     | hedule Carrier                  | Tracking Documents                | rdous?: 🔍 (Cont      | act Info)        | act Info link                               |          |
| Ta<br>Sc     | riff Weigh<br>ale Weigh   | nt:<br>nt:    |                                    | L                                 | x W x H:                        | Foot • *                          | * PSN:               | A 4              | Number field                                |          |
| Shi          | pment Line                | nt:<br>es [1] |                                    | over bi                           | nension: 🖉                      |                                   |                      |                  | PSN field                                   |          |
| 23           | Line No<br>GHTestSh<br>-1 | Flags (       | Content Apples                     | <ul> <li>Ø Description</li> </ul> | Shipped Qty<br>1 Pallet/10 Case | Requested Qty<br>1 Pallet/10 Case | Volume<br>1,500 Cuft |                  | Class field                                 | No 🍠 FAK |
| 6            | Totals<br>Add Line        | 5             |                                    |                                   | 1 Pallet/10 Case                | 1 Pallet/10 Case                  | 1,500 Cuft           |                  | 1,500 Pound                                 |          |
|              |                           |               |                                    |                                   |                                 |                                   |                      |                  |                                             |          |
| •            |                           |               |                                    |                                   |                                 | m                                 |                      |                  | Actions • Save                              | Next     |

15. Locate the shipment on the **Shipment Summary** screen. In the "Flags" column, there will be a flag for "Hazardous" – the user can mouse over the flag to see its name.

| Pla | anning Transpor       | tation Scheduling | Financials   | Order Mgmt Report                       | s Contract Mgmt Ya                      | rd Manag | jement Fl | eet Mgmt Admini                                        | stration Tools                                         | by S                                       | Shipment No            | Q     |
|-----|-----------------------|-------------------|--------------|-----------------------------------------|-----------------------------------------|----------|-----------|--------------------------------------------------------|--------------------------------------------------------|--------------------------------------------|------------------------|-------|
| Awa | iiting 🛎 Shipment - G | HTestShip13 🛞     | Shinmant: GH | TestShin*]                              |                                         |          |           |                                                        |                                                        |                                            |                        |       |
| -   | Movement              | Shipment          | Flags        | Shipper                                 | Consignee                               | Links    | Carrier   | Pickup                                                 | Delivery                                               | Status Reason                              | Ship With<br>Group Ref | Stati |
|     | GHTestMove1           | •                 |              | CustomerA-Austin DC<br>Austin, TX 78741 | CustomerA-Dallas DC<br>Dallas, TX 75244 | НТР      | CarrierC  | Aug 26, 2013 2:21<br>PM - 2:21 PM CDT<br>Appt Required | Aug 26, 2013 2:21<br>PM - 2:21 PM CDT<br>Appt Required | Awaiting/<br>Ready To Tender               |                        |       |
|     | M-GHTestShip5         | GHTestShip5       | <b>*</b> •   | CustomerA-Austin DC<br>Austin, TX 78741 | CustomerA-Dallas DC<br>Dallas, TX 75244 | НТР      |           | Aug 26, 2013 3:45<br>PM - 3:45 PM CDT<br>Appt Required | Aug 26, 2013 3:45<br>PM - 3:45 PM CDT<br>Appt Required | Awaiting/<br>No Carriers in Tender<br>Plan |                        |       |
|     | M-GHTestShip11        | GHTestShip11      |              | CustomerA-Austin DC<br>Austin, TX 78741 | CustomerA-Dallas DC<br>Dallas, TX 75244 | НТР      | CarrierC  | Aug 28, 2013 9:53<br>AM - 9:53 AM CDT<br>Appt Required | Aug 29, 2013 9:53<br>AM - 9:53 AM CDT<br>Appt Required | Awaiting/<br>Ready To Tender               |                        |       |
|     | M-GHTestShip12        | GHTestShip12      | ŧ            | CustomerA-Austin DC<br>Austin, TX 78741 | CustomerA-Dallas DC<br>Dallas, TX 75244 | НТР      | CarrierC  | Aug 26, 2013 2:21<br>PM - 2:21 PM CDT<br>Appt Required | Aug 26, 2013 2:21<br>PM - 2:21 PM CDT<br>Appt Required | Awaiting/<br>Ready To Tender               | 111                    |       |
|     | M-GHTestShip13        | GHTestShip13      | <b>`</b>     | CustomerA-Austin DC<br>Austin, TX 78741 | CustomerA-Dallas DC<br>Dallas, TX 75244 | НТР      | CarrierC  | Aug 26, 2013 2:21<br>PM - 2:21 PM CDT<br>Appt Required | Aug 26, 2013 2:21<br>PM - 2:21 PM CDT<br>Appt Required | Awaiting/<br>Ready To Tender               | 111                    |       |
|     | M-GHTestShip14        | GHTestShip14      | ŧ            | Hazardous flag                          | stomerA-Houston DC<br>iston, TX 77002   | НТР      |           | Aug 26, 2013 2:21<br>PM - 2:21 PM CDT<br>Appt Required | Aug 26, 2013 2:21<br>PM - 2:21 PM CDT<br>Appt Required | Awaiting/<br>No Carriers in Tender<br>Plan | 111                    |       |
|     |                       |                   |              |                                         |                                         |          |           | Appt Required                                          | Appr Required                                          | riaii                                      |                        |       |

- 16. To set the "Special Instructions" flag on a Shipment, create or locate a single-shipment movement.
- 17. Select the Shipment Number hyperlink to display the **Shipment Details** screen and select the "Other Info" tab.

18. Select the "(Click to edit)" link next to the "Other" field under the "Special Instructions" section. Enter special instruction information. Press the **Save** button to save this information.

| one   🏦 🚖 🕏 🛚                                                                                                    | Shipment De                                                                                    | etails screen                    |                         |            |                | CustomerATransMgr<br>Transportation Manager | ★- (?)         | ۲ |
|----------------------------------------------------------------------------------------------------|------------------------------------------------------------------------------------------------|----------------------------------|-------------------------|------------|----------------|---------------------------------------------|----------------|---|
| Planning Transportation Sched                                                                                                    | vi Financials O                                                                                | other Info tab                   | mt Yard Management      | Fleet Mgmt | Administration | Tools                                       | by Shipment No | Q |
| waiting 🗷 Shipment - GHTestShip13 🗷<br>leader Content Codes                                                                                                    | Other Info Schedule                                                                            | Carrier Tracking                 | Documents               |            |                |                                             |                |   |
| Special Instructions<br>Pickup: (Click to edit)<br>Delivery: (Click to edit)<br>Other: This is special ins<br>Contact Informatic<br>Pickup: (not set), Ph: (not s<br>Delivery: (not set), Ph: (not set)<br>Ph: (not set), Ph: (not set), Ph: (not set | ructions for this shipment<br>et), Fax: (not set), (not set)<br>et), Fax: (not set), (not set) |                                  | Other Special In        | structions | ]              |                                             |                |   |
| Balance Item:<br>Buyer Id:                                                                                                    |                                                                                                | Booking Nun<br>Carrie<br>DA Comm | nber:<br>rRef:<br>ents: |            |                |                                             |                |   |

19. Locate the shipment on the **Shipment Summary** screen. In the "Flags" column, there will be a flag for "Special Instructions" – the user can mouse over the flag to see the special instructions information.

| Ы  | anning Transpor       | tation Scheduling        | Financials    | Order Mgmt Report                       | s Contract Mgmt Ya                        | rd Manag | jement Fl | eet Mgmt Admini                                        | stration Tools                                         | by S                                       | Shipment No            | ۶    |
|----|-----------------------|--------------------------|---------------|-----------------------------------------|-------------------------------------------|----------|-----------|--------------------------------------------------------|--------------------------------------------------------|--------------------------------------------|------------------------|------|
| ٩w | aiting 🛞 Shipment - G | HTestShip13 (8)          |               |                                         |                                           |          |           |                                                        |                                                        |                                            |                        |      |
| ٩, | Filters (edit): [Retr | ieve For: Last 30 Days][ | (Shipment: GH | TestShip*]                              |                                           |          |           |                                                        |                                                        |                                            |                        |      |
|    | Movement              | Shipment                 | Flags         | Shipper                                 | Consignee                                 | Links    | Carrier   | Pickup                                                 | Delivery                                               | Status Reason                              | Ship With<br>Group Ref | Stat |
|    | GHTestMove1           | •                        |               | CustomerA-Austin DC<br>Austin, TX 78741 | CustomerA-Dallas DC<br>Dallas, TX 75244   | НТР      | CarrierC  | Aug 26, 2013 2:21<br>PM - 2:21 PM CDT<br>Appt Required | Aug 26, 2013 2:21<br>PM - 2:21 PM CDT<br>Appt Required | Awaiting/<br>Ready To Tender               |                        |      |
|    | M-GHTestShip5         | GHTestShip5              | ₹.            | CustomerA-Austin DC<br>Austin, TX 78741 | CustomerA-Dallas DC<br>Dallas, TX 75244   | НТР      |           | Aug 26, 2013 3:45<br>PM - 3:45 PM CDT<br>Appt Required | Aug 26, 2013 3:45<br>PM - 3:45 PM CDT<br>Appt Required | Awaiting/<br>No Carriers in Tender<br>Plan |                        |      |
|    | M-GHTestShip11        | GHTestShip11             |               | CustomerA-Austin DC                     | CustomerA-Dallas DC                       | НТР      | CarrierC  | Aug 28, 2013 9:53<br>AM - 9:53 AM CDT<br>Appt Required | Aug 29, 2013 9:53<br>AM - 9:53 AM CDT<br>Appt Required | Awaiting/<br>Ready To Tender               |                        |      |
|    | M-GHTestShip12        | GHTestShip12             |               | Austin, 17 70741                        | Dawas, 1X 79244                           | НТР      | CarrierC  | Aug 26, 2013 2:21<br>PM - 2:21 PM CDT<br>Appt Required | Aug 26, 2013 2:21<br>PM - 2:21 PM CDT<br>Appt Required | Awaiting/<br>Ready To Tender               | 111                    |      |
|    | M-GHTestShip13        | GHTestShip13             | * 👄 🛊         | CustomerA-Austin DC<br>Austin, TX 78741 | CustomerA-Dallas DC<br>Dallas, TX 75244   | НТР      | CarrierC  | Aug 26, 2013 2:21<br>PM - 2:21 PM CDT<br>Appt Required | Aug 26, 2013 2:21<br>PM - 2:21 PM CDT<br>Appt Required | Awaiting/<br>Ready To Tender               | 111                    |      |
|    | M-GHTestShip14        | GHTestShip14             | <b>*</b>      | CustomerA-Austin DC<br>Austin, TX 78741 | CustomerA-Houston DC<br>Houston, TX 77002 | НТР      |           | Aug 26, 2013 2:21<br>PM - 2:21 PM CDT<br>Appt Required | Aug 26, 2013 2:21<br>PM - 2:21 PM CDT<br>Appt Required | Awaiting/<br>No Carriers in Tender<br>Plan | 111                    |      |